### Aplikace 🕥

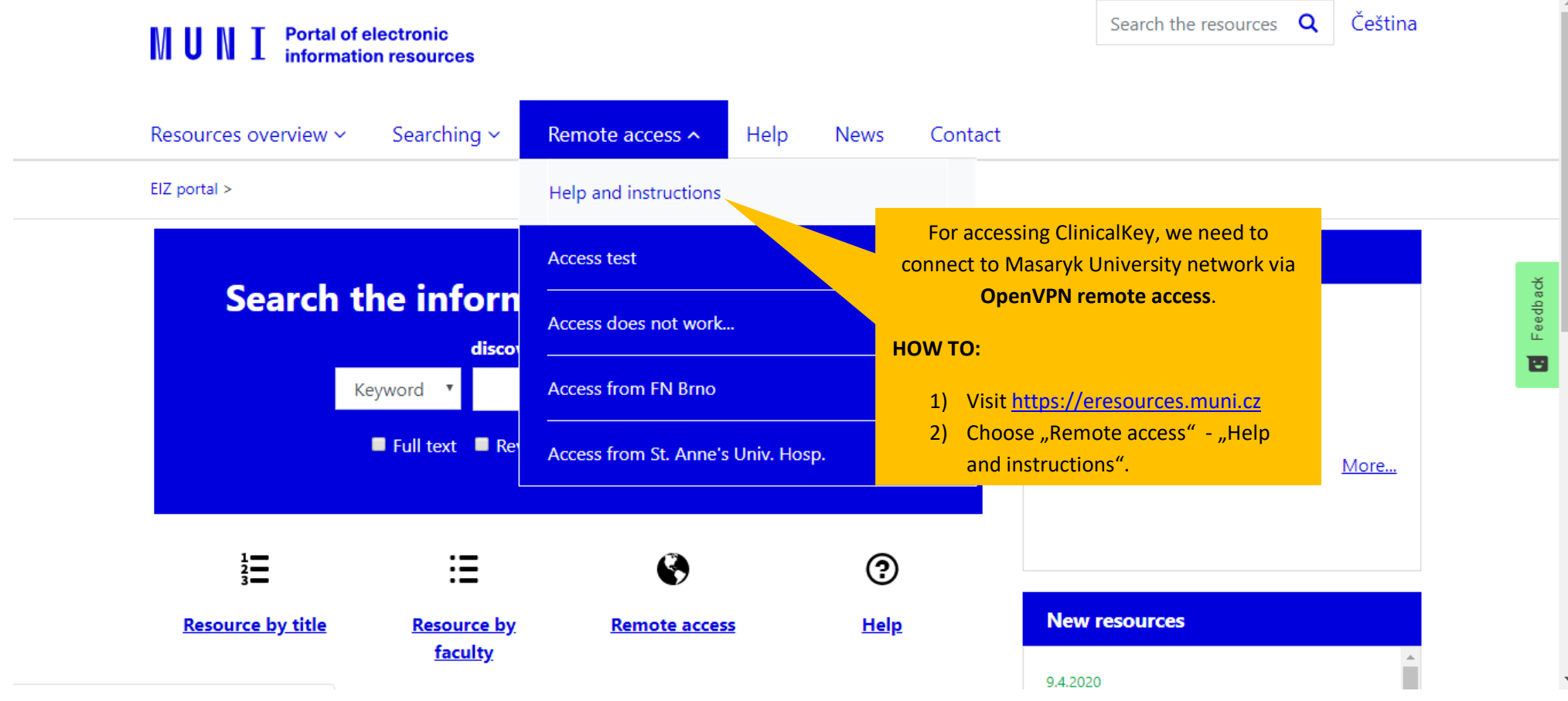

Ψ.

## Aplikace 🕥

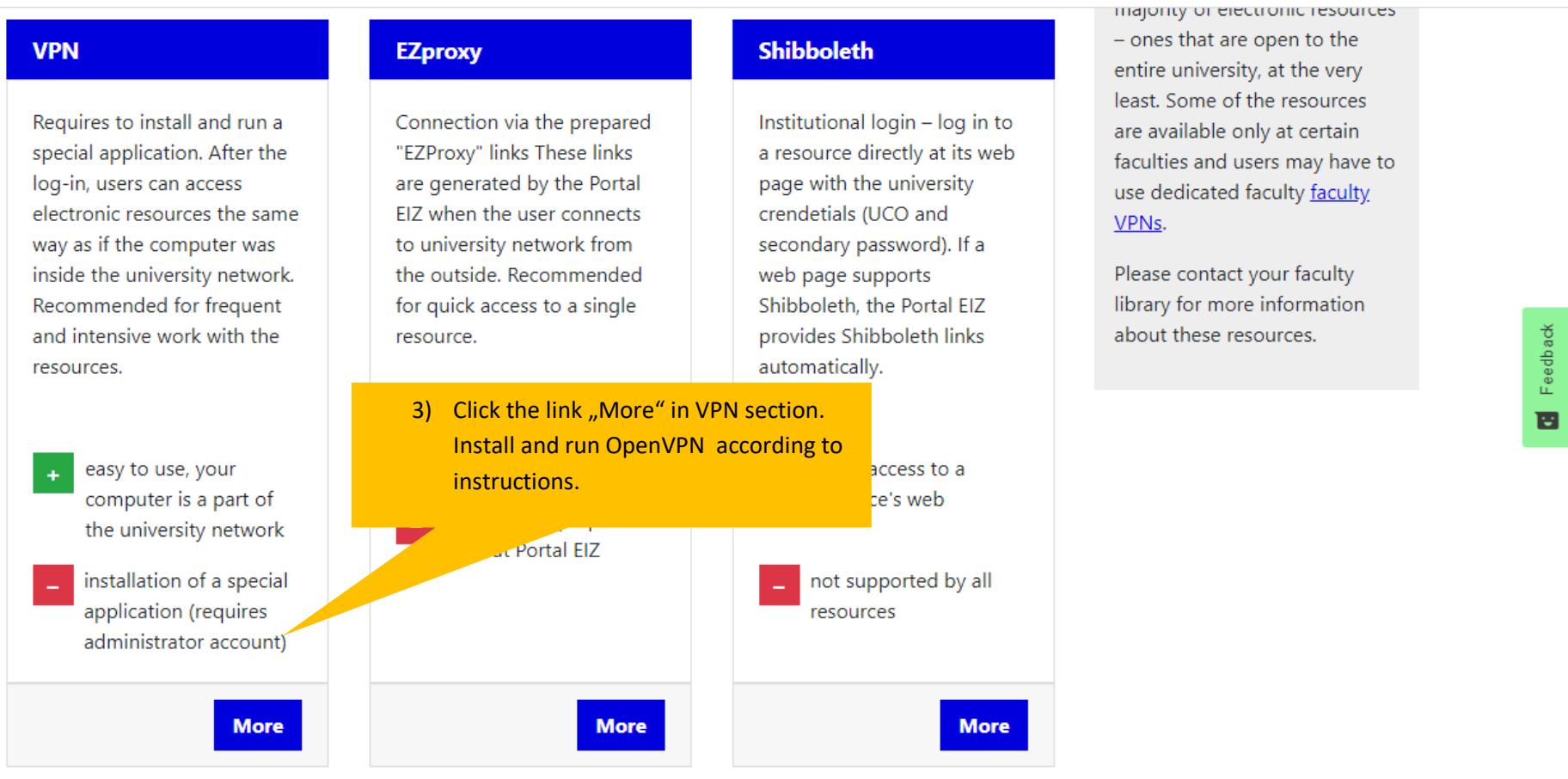

1

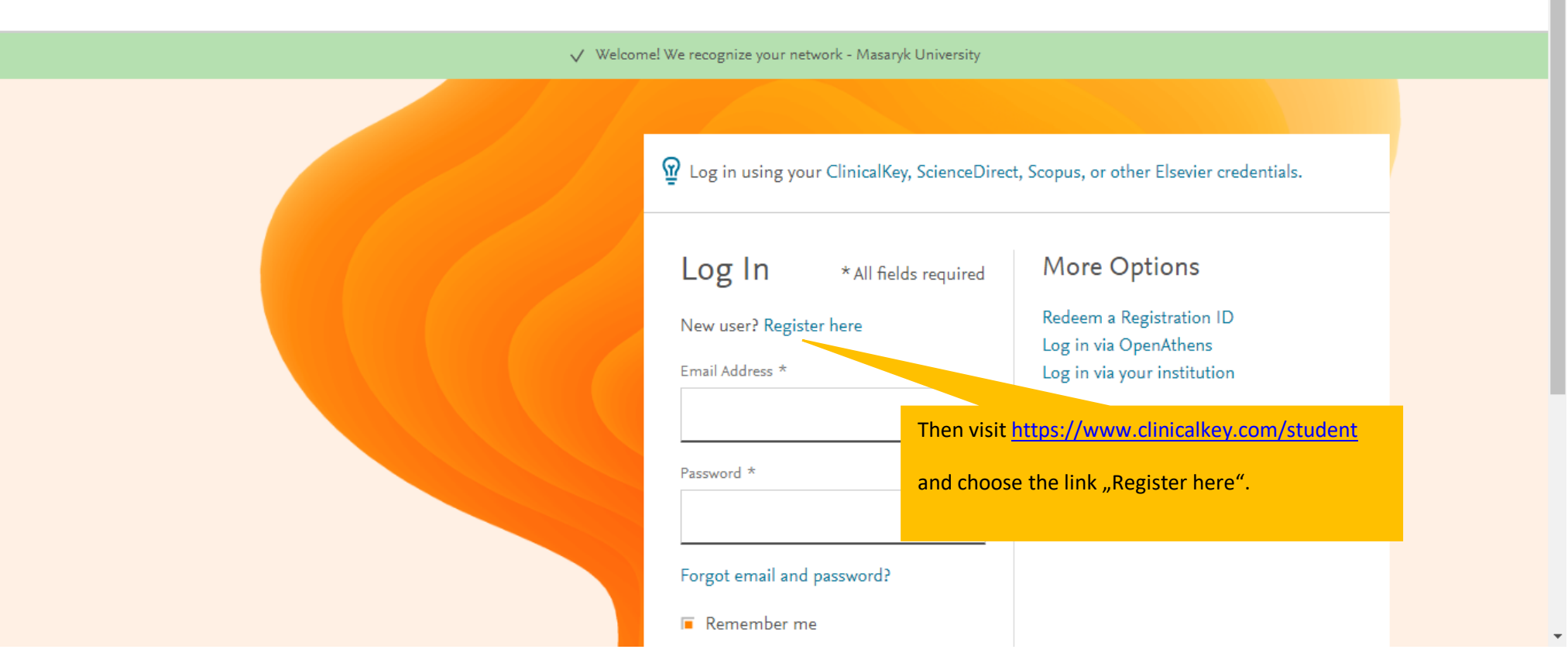

⑦ Get Support

|  | Last Name *                                                                                                 |  |
|--|----------------------------------------------------------------------------------------------------|--|
|  | Email Address *                                                                                             |  |
|  | Password (5 character minimum) * Fill in the registration form and click   REGISTER button.   Show Password |  |
|  | By continuing you agree to Elsevier Terms & Conditions, Privacy Policy, and Cookies statement.              |  |
|  | Register                                                                                                    |  |

\*

⑦ Get Support

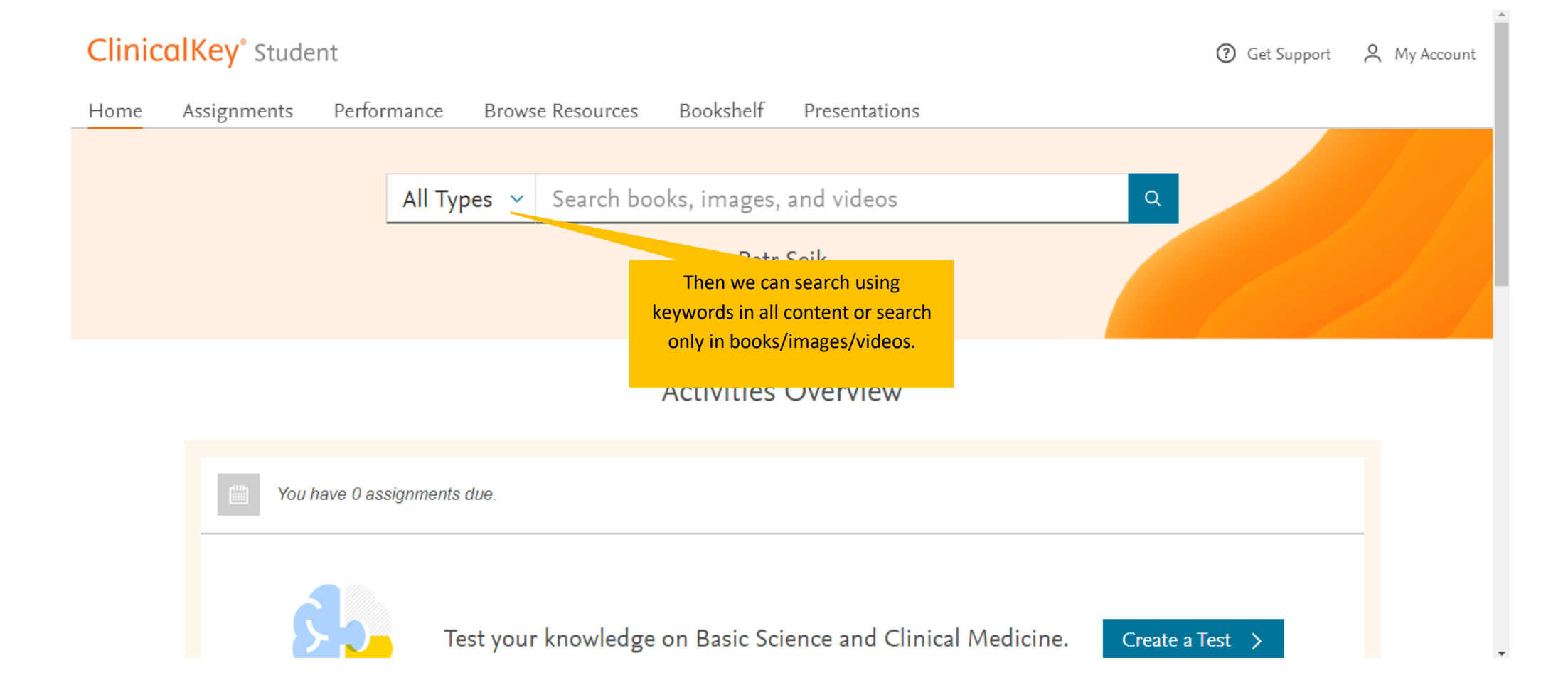

## ClinicalKey<sup>®</sup> Student ⑦ Get Support A My Account Performance Browse Resources Assignments Bookshelf Presentations Home All Types 🗸 pooks, images, and videos Seal Petr Sejk For browsing books/images/videos collections, we will choose the link Browse Resources ... You have 0 assignments due. Test your knowledge on Basic Science and Clinical Medicine. Create a Test >

### Assignments Performance Browse Resources Bookshelf Presentations Home **Browse Resources** Books Images Videos Filter Results: ... we choose medical specialty... Specialties Allergy and Immunology 2 250 Cases in Clinical Medicine 894 Anatomy 40 ... and open book/image/video. Anesthesia 2 Biochemistry 6 Cardiovascular 8 Abrahams' and McMinn's Clinical Atlas of Human Anatomy Cell Biology/Molecular Biology 1 $\sim$ Chemistry/Clinical Chemistry 1 Clinical Diagnostics/Diagnosis P

۰

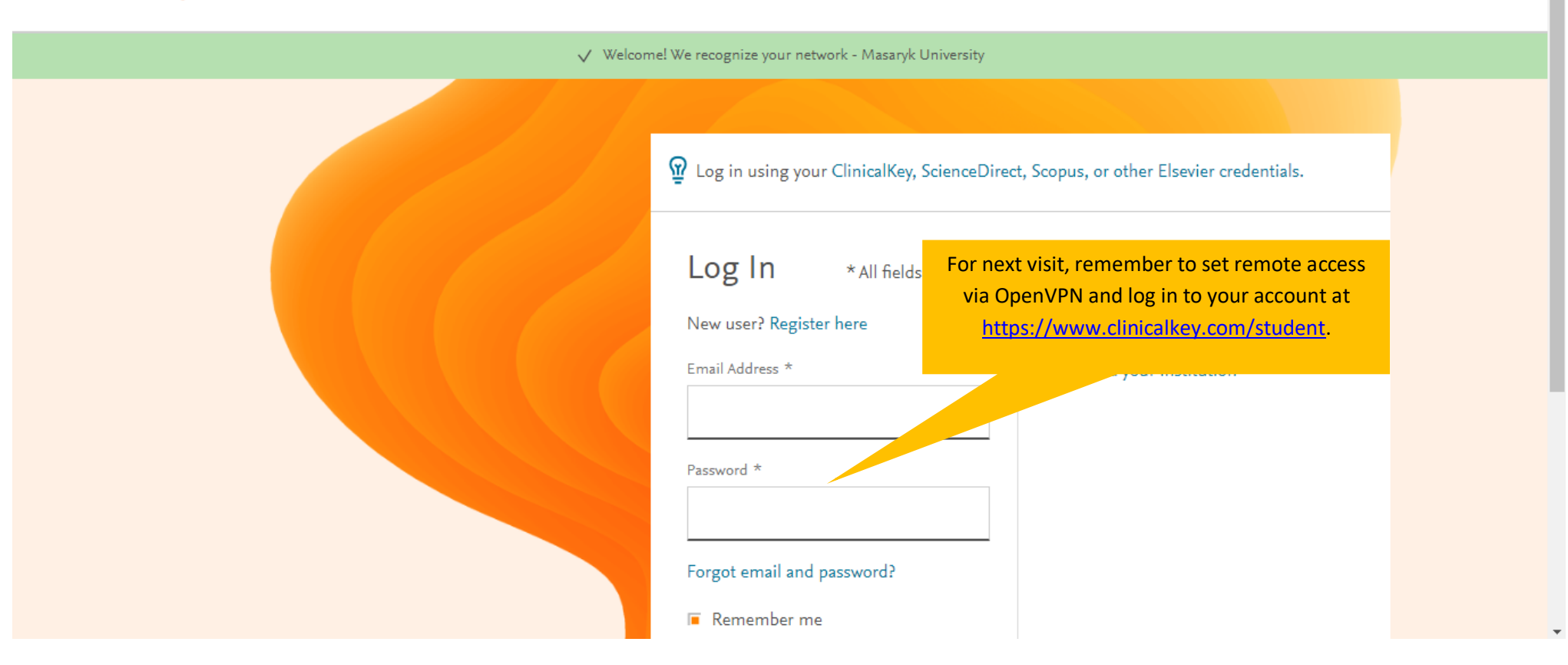

⑦ Get Support